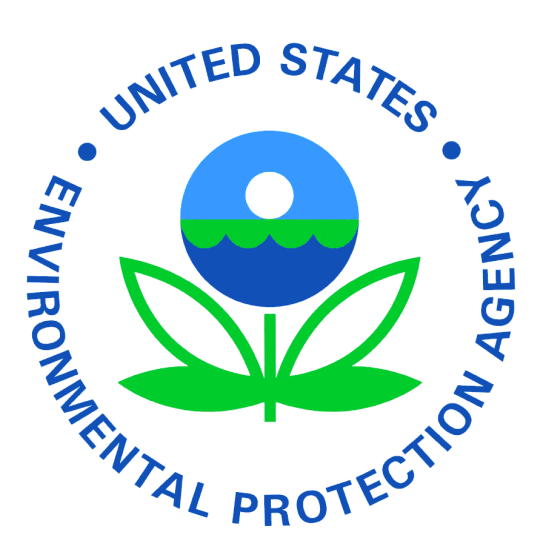

## Office of Enforcement and Compliance Assurance

Office of Compliance

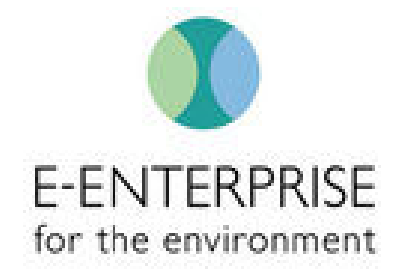

# Smart Mobile Tools for Field Inspectors (Smart Tools)

**User Documentation - Access** 

Prepared by Plateau Software, Inc. for the Office of Compliance under EPA Contract No. EP-G17H-01433

## Login & Logout

**Note:** Prior to logging in, the user must complete the required <u>FedTalent Security Awareness</u> <u>Training</u>

### <u>Login</u>

Smart Tools uses EPA's Sign-On Gateway System, Login.gov, for external users and EPA's Enterprise Identity System PIV authentication for internal EPA personnel. Both of the authentication methods have been integrated with EPA's Web Application Access System, WAA, a centrally managed infrastructure that provides web access management services to EPA web applications.

- For **EPA personnel**, users are already registered with WAA using their PIV card. \*There are no additional steps required to register with WAA.
- For **non-EPA personnel**, users will need to create a Login.gov account before registering for the appropriate smart tools community in WAA.

| Select a Login Method |                                                                                                    |                                      |  |  |  |  |
|-----------------------|----------------------------------------------------------------------------------------------------|--------------------------------------|--|--|--|--|
| Login.gov             | WAA Username & Password                                                                                 | PIV Card                             |  |  |  |  |
| Non-EPA User          | LOGIN.C                                                                                                 | GOV EPA Users                        |  |  |  |  |
|                       | EPA Gateway is using a credential provider to allow you to sign in to your account safely and securely. |                                      |  |  |  |  |
|                       | If you do not have an existing Login.gov account, you will be able to create one before you log in.     |                                      |  |  |  |  |
| LOGIN                 |                                                                                                    |                                      |  |  |  |  |
|                       | • 510                                                                                                   |                                      |  |  |  |  |
|                       | ⑦ FAQ                                                                                                   | Q 🐼 Help 😯 Privacy & Security Notice |  |  |  |  |

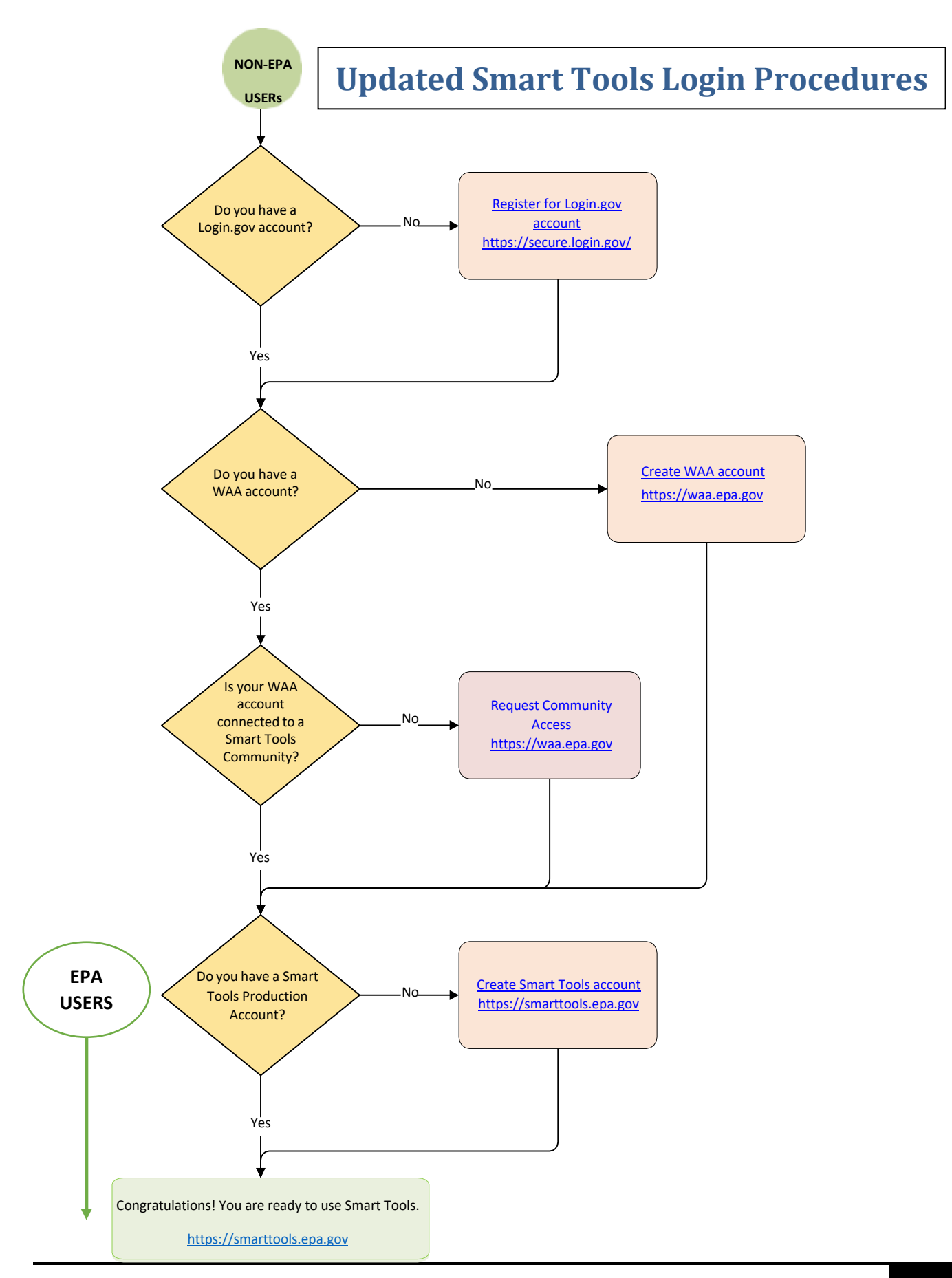

#### Step 1. Register for Login.gov Account

All Non-EPA users will need a Login.gov account to access the Smart Tools production site even though you were previously able to access Smart Tools without one. Under Executive Order 13681, Login.gov is a government-wide solution that offers the public secure, private, streamlined access. Rather than requiring individuals to have a separate login for each federal agency's electronic system, the General Services Administration's (GSA's) Login.gov enables individuals to access information or request services from any participating federal agencies with a single Login.gov user ID and password.

<u>Login.gov</u> will serve as the identity provider and will collect the information necessary to complete identity proofing. Login.gov can meet the identity assurance levels (IALs) described in NIST-800-63. The EPA Gateway (aka Web Application Access (WAA)) leverages these identities to facilitate secure access. The information requested by the system and asserted back to the agency is only what is necessary to establish access at the appropriate assurance levels.

If you already have a WAA account, you should have received an email from EPA in early December to create your Login.Gov account. If you have yet created an account, follow the instructions to create one. Otherwise, you will be unable to access Smart Tools beginning in March 1, 2022.

 Navigate to <u>https://smarttools.epa.gov</u>. You will be redirected to the new Login.gov log-in form. Select the Login.gov tab and click the LOGIN button.

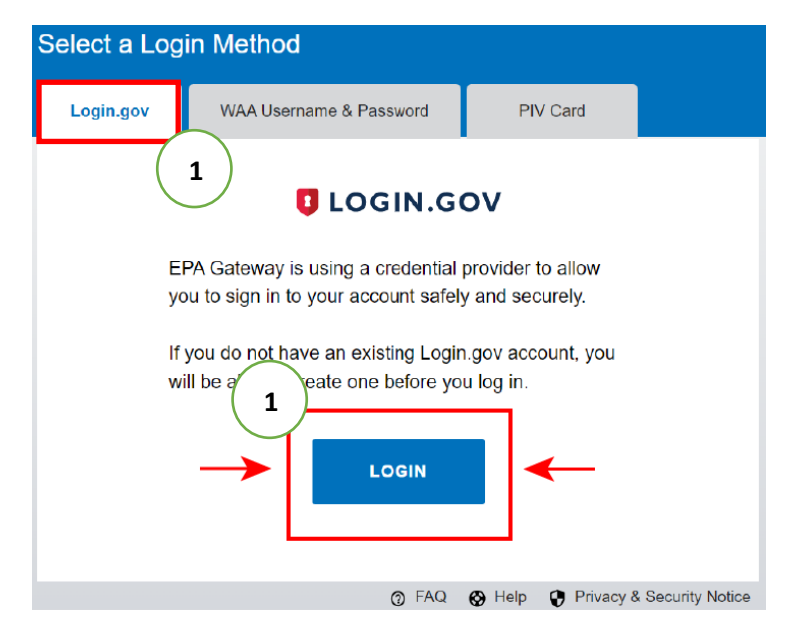

2. Click Create an account

|               | <b>EPA Production</b> is using Login.gov to allow you to sign in to your account safely and securely. |               |    |  |  |
|---------------|----------------------------------------------------------------------------------------------------|---------------|----|--|--|
|               | Email address                                                                                         |               |    |  |  |
|               |                                                                                                    |               |    |  |  |
|               | Password                                                                                              | Show password |    |  |  |
|               | 、<br>、                                                                                                |               |    |  |  |
| 2             | Sign in                                                                                               |               | -  |  |  |
| $\rightarrow$ | Create an acco                                                                                        | unt           | ]← |  |  |

3. Follow the prompts to create a Login.gov account using the same email address that you used when you registered for the community access in WAA (Web Application Access) (Formerly known as WAM – Web Application Manager).

**Note:** If you do not already have a WAA account, remember the email address you use when creating your Login.Gov account because you'll need to use the same email address to create your WAA account.

4. Confirm your email address and create a strong password. Click **continue**.

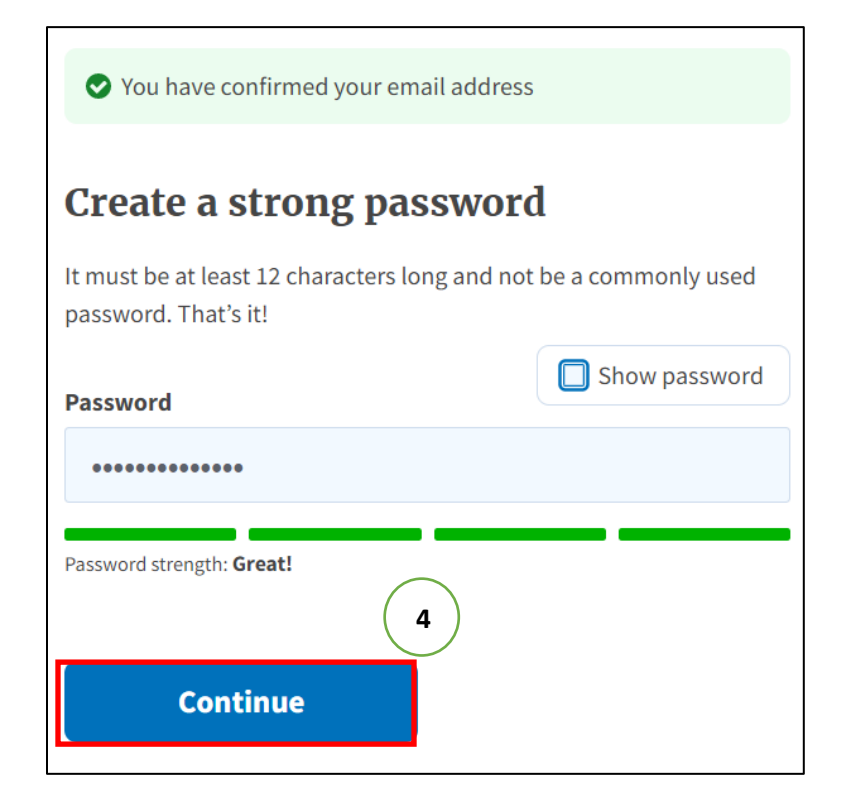

5. It is recommended you choose the Text or Voice Message Authentication Setup.

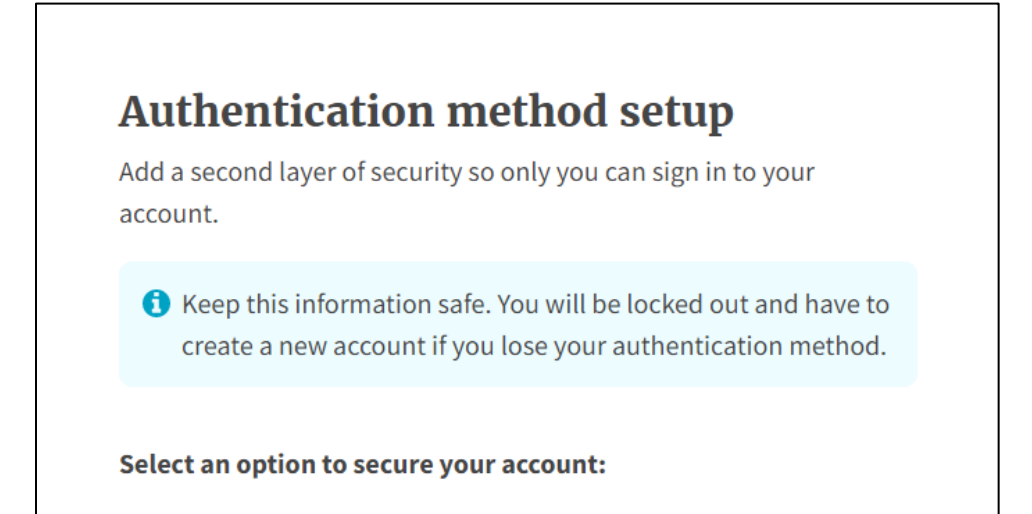

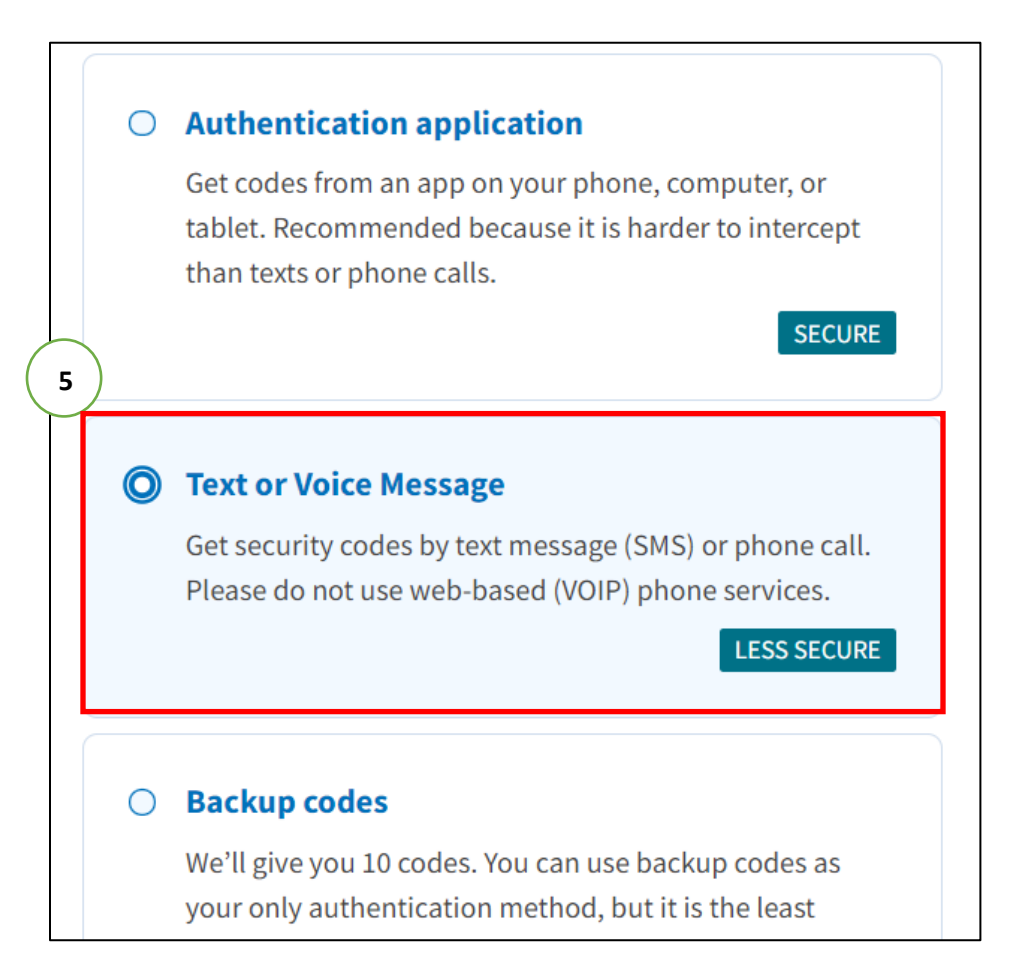

6. Enter a number where you receive text messages. Click Send Code

| Send                          | your security code via text                                                                          |
|-------------------------------|----------------------------------------------------------------------------------------------------|
| messa                         | age (SMS) or phone call                                                                              |
| We'll send                    | you a security code <b>each time you sign in</b> .                                                   |
| Message a<br>(VOIP) pho       | nd data rates may apply. Please do not use web-based one services.                                   |
| <b>Phone nu</b><br>Example: ( | mber<br>(201) 555-0123 6                                                                             |
| •                             |                                                                                                    |
| How shou                      | ld we send you a code?                                                                               |
| You can cł<br>a landline      | ange this selection the next time you sign in. If you entered<br>, please select "Phone call" below. |
|                               |                                                                                                    |

7. Enter one-time security code and click **Submit**.

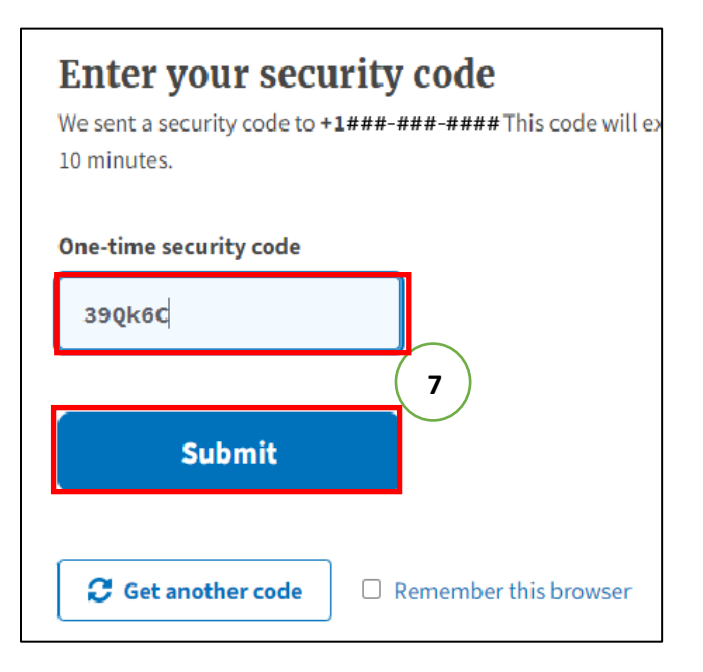

8. Click Agree and continue

| A phone was added to your account.                                |  |  |
|-------------------------------------------------------------------|--|--|
|                                                                   |  |  |
| You are now signing in for the first time                         |  |  |
| We'll share this information with <b>EPA Production</b> :         |  |  |
| Email address<br>Your email will show here                        |  |  |
| Updated on Not yet verified                                       |  |  |
| EPA Production will only use this information ect to your account |  |  |
| Agree and continue                                                |  |  |

If you encounter any issues or have questions about creating the Login.Gov account, please contact EPA's IT support at EISD@epa.gov or at 866-411-4372 (select Option 3).

#### BACK TO DIAGRAM or continue to next step:

#### Step 2. Creating/Registering for an EPA WAA Account

The EPA Web Application Access (WAA) provides a shared, centrally managed infrastructure that provides web access management services to EPA web applications so that these functions no longer need to be independently developed or incorporated into individual applications. The WAA page provides users with access to the user management functions.

1. Enter <u>https://waa.epa.gov</u> in the Browser Address Bar and log in using the Login.gov account you created to register with WAA.

**Note:** For Contact information, enter appropriate <u>EPA (not state)</u> System Administrator name, email address, and phone number. For a list of <u>EPA</u> System Administrators, see <u>Smart Tools System</u> <u>Administrators</u>.

| Web Application Access Registration                                                                                                    |                                                                          |  |  |  |  |
|----------------------------------------------------------------------------------------------------|--------------------------------------------------------------------------|--|--|--|--|
| Thank you for registering for EPA Web Application Access with your login gov credentials. Please complete this form to gain access to EPA Web Community or Application.<br>IMPORTANT NOTE:<br>THIS FORM Is ONLY for outside business partners and affiliates that do not have an EPA LAN account.<br>DO NCT complete if you are an EPA employee or an on-site contractor with an EPA LAN account. If you have an EPA |                                                                          |  |  |  |  |
| ALL FIELDS ARE REQUIRED                                                                                                    |                                                                          |  |  |  |  |
| EPA Contact Name:                                                                                                    |                                                                          |  |  |  |  |
| EPA Contact's Email Address:                                                                                                    | e.g. emailId@epa.gov                                                     |  |  |  |  |
| EPA Contact's Phone Number:                                                                                                    |                                                                          |  |  |  |  |
| Your Information:                                                                                                    |                                                                          |  |  |  |  |
| First Name:                                                                                                    |                                                                          |  |  |  |  |
| Last Name:                                                                                                    |                                                                          |  |  |  |  |
| Email Address:                                                                                                    | Your email address will appear here                                      |  |  |  |  |
| Street Address:                                                                                                    |                                                                          |  |  |  |  |
| City:                                                                                                    |                                                                          |  |  |  |  |
| Country:                                                                                                    | ~ ·                                                                      |  |  |  |  |
| State/Province/Region:                                                                                                    |                                                                          |  |  |  |  |
| Postal Code:                                                                                                    |                                                                          |  |  |  |  |
| Phone Number:                                                                                                    |                                                                          |  |  |  |  |
| Select the Community or Applicatio                                                                                                    | Select the Community or Application for which you are requesting access: |  |  |  |  |
| Select One                                                                                                    | ×                                                                        |  |  |  |  |
|                                                                                                    |                                                                          |  |  |  |  |
| I accept the EF                                                                                                    | I accept the EPA Privacy & Security Notice. Click here to read.          |  |  |  |  |
| Sub                                                                                                    | mit Registration Reset                                                   |  |  |  |  |

2. In the "Select the Community or Application for which you are requesting access;" drop-down choose the appropriate media program you want access to (e.g., Smarttools – NPDES for NPDES inspectors/supervisors, or Smarttools – RCRA for RCRA inspectors/supervisors).

| imail ss:         | SeqAPASS Users                            |  |  |
|-------------------|-------------------------------------------|--|--|
| treet ess:        | SGITA Community                           |  |  |
| City:             | Smarttools – NPDES                        |  |  |
|                   | Smarttools – RCRA                         |  |  |
| Country:          | State Label Issue Tracking System – SLITS |  |  |
| tate/Province/Reg | System of Registries                      |  |  |

3. Then Choose the Smart Tools Region that corresponds to your state.

|                 |                                                      | _      |
|-----------------|------------------------------------------------------|--------|
| Select One      |                                                      |        |
| Smart Tools Hea | dquarters RCRA HQ (EPA Staff and Direct Contractors) |        |
| Smart Tools RCR | A Region 01 (CT MA ME NH RI VT)                      |        |
| Smart Tools RCR | A Region 02 (NJ NY PR VI)                            |        |
| Smart Tools RCR | A Region 03 (DC DE MD PA VA WV)                      |        |
| Smart Tools RCR | A Region 04 (AL FL GA KY MS NC SC TN)                |        |
| Smart Tools RCR | A Region 05 (IL IN MI MN OH WI)                      |        |
| Smart Tools RCR | A Region 06 (AR LA NM OK TX)                         |        |
| Smart Tools RCR | A Region 07 (IA KS MO NE)                            |        |
| Smart Tools RCR | A Region 08 (CO MT ND SD UT WY)                      |        |
| Smart Tools RCR | A Region 09 (AS AZ CA GU HI NV)                      |        |
| Smart Tools RCR | A Region 10 (AK ID OR WA)                            |        |
| Select One      |                                                      | $\sim$ |

4. Accept the Privacy Notice and Submit the Registration.

**Note:** The WAA system will generate an email when your request is approved. There will be a short delay since all requests are reviewed by System Administrators.

If you encounter any issues or have questions on requesting community access for the WAA account, please contact EPA's IT support at EISD@epa.gov or at 866-411-4372 (select Option 3).

BACK TO DIAGRAM or continue to next step:

#### Step 3. Connect your Existing WAA Account to a Smart Tools Community

If a user already has a WAA account for other EPA applications previously but has not registered with an appropriate Smart Tools community in WAA, the user should log into WAA (<u>https://waa.epa.gov</u>) and request for a specific community access.

- 1. Log in to <a href="https://waa.epa.gov">https://waa.epa.gov</a> with your login.gov account.
- 2. On the landing page click the Community Access link

|                                                                                                    | Community Access | User Profile               | Help               | Logoff           |
|----------------------------------------------------------------------------------------------------|------------------|----------------------------|--------------------|------------------|
|                                                                                                    |                  |                            |                    | Welcome, James C |
|                                                                                                    |                  | About Web Application Acce | 33                 |                  |
| The EPA Web Application Access provides a shared, centrally managed infrastructure that provides web access<br>management services to EPA web applications, so that these functions need no longer be independently developed<br>or incorporated into individual applications. The WAA page provides users with access to the WAM user and<br>approver management functions. |                  |                            |                    |                  |
|                                                                                                    | Contact Us       | Priva                      | cy & Security Noti |                  |

3. On the Community Access sub-menu, click the Request Web Access Community Link

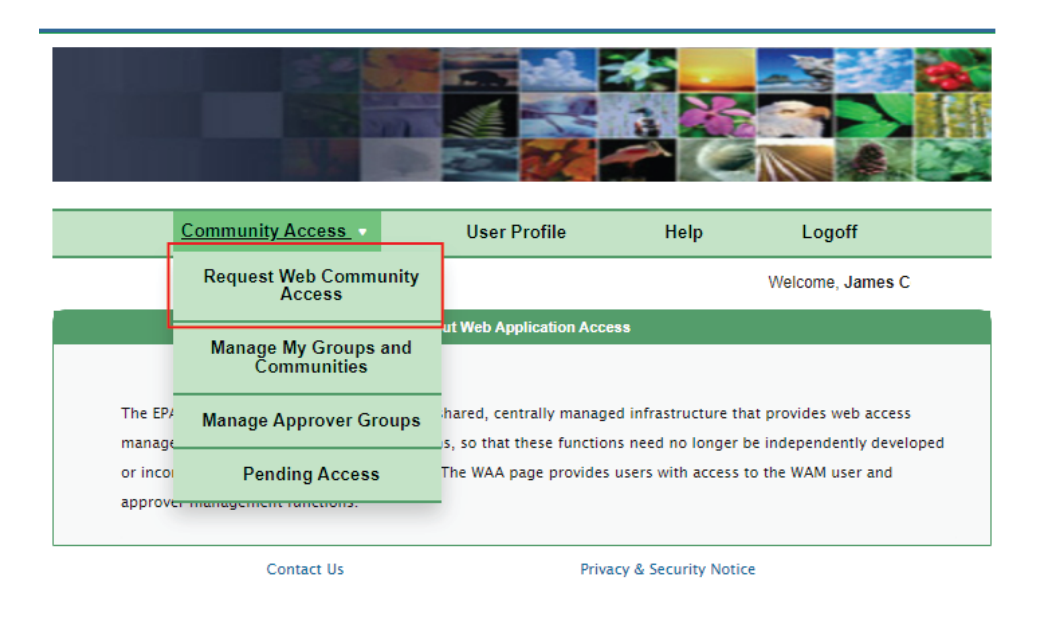

On the Community Listing Page, scroll down to the Smart Tools communities and select the community or communities that you wish to join. (Note: After selecting a community, the list jumps to the top of the list. You will have to scroll down to make another selection if access to multiple communities is needed). Then click the Select Button. You will be notified via email of your approved community access.

| Community Access                                                                                                    | User Profile                                                                        | Help                                                          | Logoff                                                                         |
|----------------------------------------------------------------------------------------------------|-------------------------------------------------------------------------------------|---------------------------------------------------------------|--------------------------------------------------------------------------------|
|                                                                                                    |                                                                                     |                                                               | Welcome, James C                                                               |
| R                                                                                                    | equest Web Community Acc                                                            | ess                                                           |                                                                                |
| This page allows you to select communities th<br>Instructions:                                                                                                    | at are available to you on t                                                        | he Web Access Ma                                              | nagement page.                                                                 |
| <ol> <li>To join a community, check the box next to<br/>time. When you are satisfied, click the "Submit<br/>be notified via an email when your enrollment</li> </ol> | the community name. You<br>" button at the bottom. Sor<br>in the community is appro | i can join and leave<br>me communities re<br>ved by the commu | e multiple communities at one<br>equire authorization, you will<br>nity owner. |
| <ol> <li>If you wish to leave a community that you a<br/>epacallcenter@epa.gov</li> </ol>                                                                            | re a member of contact we                                                           | b application acces                                           | ss support team at                                                             |
| Your current communities are checked below.                                                                                                    | Add checks to new commu                                                             | inities you want to                                           | request to join.                                                               |
| ,                                                                                                    |                                                                                     |                                                               |                                                                                |
| Smarttools - NPDES                                                                                                    |                                                                                     |                                                               |                                                                                |
| Smart Tools Headquarters NPDES                                                                                                    | HQ (EPA Staff and Direct C                                                          | ontractors)                                                   |                                                                                |
| Smart Tools NPDES Region 01 (CT                                                                                                    | MAMENHRIVI)                                                                         |                                                               |                                                                                |
| Smart Tools NPDES Region 02 (NJ                                                                                                    | NY PR VI)                                                                           |                                                               |                                                                                |
|                                                                                                    |                                                                                     |                                                               |                                                                                |
| Smart Tools NPDES Region 04 (AL                                                                                                    | FL GA KY MS NC SC IN)                                                               |                                                               |                                                                                |
| Smart Tools NPDES Region 05 (ILT                                                                                                    | N MI MN OH WI)                                                                      |                                                               |                                                                                |
| Smart Tools NPDES Region 06 (AR                                                                                                    | LA NM OK TX)                                                                        |                                                               |                                                                                |
| Smart Tools NPDES Region 07 (IA I                                                                                                    | KS MO NE)                                                                           |                                                               |                                                                                |
| Smart Tools NPDES Region 08 (CO                                                                                                    | MT ND SD UT WY)                                                                     |                                                               |                                                                                |
| Smart Tools NPDES Region 09 (AS                                                                                                    | AZ CA GU HI NV)                                                                     |                                                               |                                                                                |
| Smart Tools NPDES Region 10 (AK                                                                                                    | ID OR WA)                                                                           |                                                               |                                                                                |
| Smarttools - RCRA                                                                                                    |                                                                                     |                                                               |                                                                                |
| Smart Tools Headquarters RCRA H                                                                                                    | Q (EPA Staff and Direct Co                                                          | ntractors)                                                    |                                                                                |
| Smart Tools RCRA Region 01 (CT N                                                                                                    | IA ME NH RI VT)                                                                     |                                                               |                                                                                |
| Smart Tools RCRA Region 02 (NJ N                                                                                                    | IY PR VI)                                                                           |                                                               |                                                                                |
| Smart Tools RCRA Region 03 (DC D                                                                                                    | DE MD PA VA WV)                                                                     |                                                               |                                                                                |
| Smart Tools RCRA Region 04 (AL F                                                                                                    | L GA KY MS NC SC TN)                                                                |                                                               |                                                                                |
| Smart Tools RCRA Region 05 (IL IN                                                                                                    | MI MN OH WI)                                                                        |                                                               | *                                                                              |
|                                                                                                    | Submit Reset                                                                        |                                                               |                                                                                |

4. Once approved, go to <u>https://smarttools.epa.gov</u> to access Smart Tools.

If you encounter any issues or have questions on requesting community access for the WAA account, please contact EPA's IT support at <u>EISD@epa.gov</u> or at 866-411-4372 (select Option 3).

#### BACK TO DIAGRAM or continue to next step:

#### Step 4. Register for Smart Tools Production Account

 After the user's account has been approved in WAA, and a confirmation email from WAA was received, you should go to <u>https://smarttools.epa.gov</u> and log in with your Login.gov account. Users will now go through the last step to request access to the Smart Tools production application using the following form:

| First Name*           |   |
|-----------------------|---|
| First Name            |   |
| Last Name*            |   |
| Last Name             |   |
| Email *               |   |
| Email                 |   |
| Phone                 |   |
| Phone                 |   |
| Contracted Inspector  |   |
| Access Level*         |   |
| ● HQ ○ Region ○ State |   |
| All Regions           |   |
| Program *             |   |
| Select                | v |
| Role(s)*              |   |
| Select                | • |
| Request Note          |   |

2. Once submitted, this message will appear:

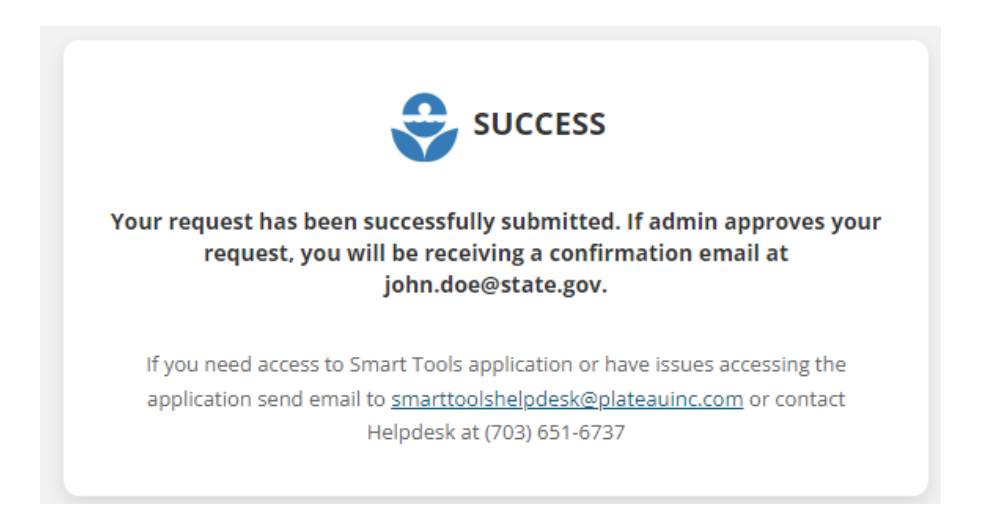

- 3. The designated Smart Tools System Administrator for the user's organization will grant access and assign specific roles and permissions to the user. For example, EPA SysAdmin will approve the role(s) of EPA users and State SysAdmin (where available) will approve role(s) of state users. If a state SysAdmin is not available, the EPA HQ Web Administrator will assign roles of state inspectors. An autogenerated email from Smart Tools will be sent to the requester's email address once this is complete.
- 4. After you receive the Smart Tools approval email, navigate to <u>https://smarttools.epa.gov</u> and log in with your Login.gov account. You now have access to the Smart Tools application.

If you encounter any issues or have questions on creating the Smart Tools account, please contact Smart Tools support at <u>smarttoolshelpdesk@plateauinc.com</u> or at (703) 651-6737.

## EPA Smart Tools for NPDES Regional System Administrators

| Region  | Name                       | Email                              |
|---------|----------------------------|------------------------------------|
| 1       | Solanch Pastrana Del Valle | Pastrana-del-valle.Solanch@epa.gov |
| 2       | Nestor Louis               | Louis.Nestor@epa.gov               |
| 3       | Chuck Schadel              | Schadel.Chuck@epa.gov              |
| 4       | Jairo Castillo             | Castillo.Jairo@epa.gov             |
| 5       | James Coleman              | Coleman.James@epa.gov              |
|         | Ryan Bahr                  | bahr.ryan@epa.gov                  |
| 6       | Amy Andrews                | andrews.amy@epa.gov                |
| 7       | Naji Ahmed                 | Ahmad.Naji@epa.gov                 |
| 8       | John Mackey                | mackey.john@epa.gov                |
| 9       | Jaime Marincola            | Marincola.JamesPaul@epa.gov        |
| 10      | Jon Klemesrud              | Klemesrud.Jon@epa.gov              |
| NEIC/HQ | Trent Rainey               | Rainey.Trent@epa.gov               |